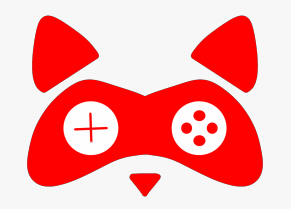

Thank you for choosing an **ASTRA Premia Product**. We are confident that it will help you rediscover gaming.

**ASTRA Premia X** is packed with advanced features and supports multiple modes / option so we would request you to set aside 5 minutes to read through the manual carefully to obtain the best experience from your new purchase.

All the features and options on subsequent pages have been fully vetted and tested by us so in the unlikely event that you face any issues related to connection or usage, please feel free to reach out to our support channels mentioned below.

If you like our product, please do take a moment to **rate us on Amazon**.

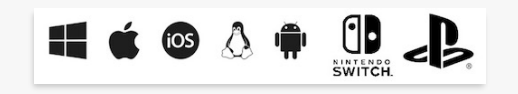

## GETTING STARTED

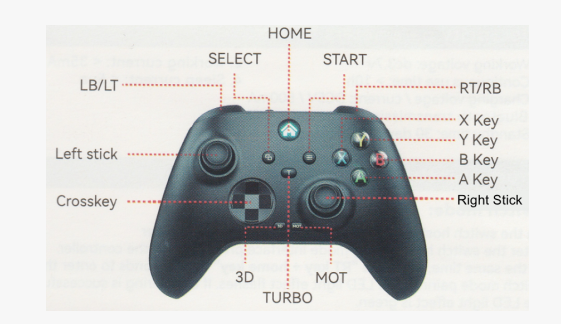

- Please ensure you keep the USB dongle in a safe place. You can use it to connect your Premia X with desktops and other devices that do not have bluetooth
- 2. Use the supplied charging cable to charge the battery for an hour
- Your device is capable of pairing with most mobile devices and operating systems. Each OS has a custom communication protocol
- Please select the correct startup combination from the table below for the initial pairing to ensure optimal functioning of your device
- Press the key combo below for initial pairing The Home button LED will flash in pairing mode

| Operating<br>System | Startup Key combo | LED COLOR |
|---------------------|-------------------|-----------|
| Android             | X + Home Button   | Orange    |
| iOS/ MacOS          | B + Home Button   | Purple    |
| PC 2.4ghz *         | LB + Home Button  | Cyan      |
| PC/Linux BT         | RB + Home Button  | Cyan      |
| Switch              | RT + Home Button  | Green     |

- Go to Bluetooth Settings of your device and select the device for pairing. Once paired, the flashing LED will turn solid
- You are ready to start playing. For subsequent sessions, you can simply power on the controller with home button and it will automatically connect to last paired device.

## ADVANCED USAGE

## **Additional Modes**

- 1. **PS3/PS4/PS5:** Connect controller via supplied cable to console and press home to pair. Remove the cable for wireless usage
- Wired Mode: Your controller will automatically choose the appropriate communication protocol in wired mode.
- PC D-Input/X-input mode: Press the Select+Start button together for 2 seconds to switch between the input modes
- Android Screen Mapping mode: For usage with games that disable external controllers (e.g. PUBG/ Free Fire) , Press "A+Home" for 2 seconds to enter this mode.
- iOS Screen Mapping mode: Similar to above but use "Y + Home" to enable usage with screen mapping apps

**Turbo:** Press desired button (e.g. A) and Turbo Key together for Turbo mode for A Button. Repeat the command ("A + T") for continuous Turbo mode. Repeat again ("A + T") to disable Turbo.

**Gyroscope/ 3D:** Press 3D key for 8 seconds to enable gyroscope/ 3D simulation for Right stick till you feel device vibrate. Repeat the above command to switch simulation for Left Stick. Repeat again to turn off Gyroscope (This feature is not available in Android Mode)

Haptics: Press the MOT key to toggle between Haptics Off/ Low/ Medium/ High modes

**Macro Programming (Back buttons):** Press and hold Program + M1 to enter programming mode (LED flashes white). Enter desired key combo (e.g. A, A, B, X, Y) and press M1 again to assign key combo to M1. You can assign any other combo to M2.

## Reset & Support

In the unlikely event of any issues with pairing or gameplay, please press the reset button (located on the back) with a paper-clip for 5 seconds.

For additional support/ other inquiries, please write to us at <a href="support@ninjadog.in">support@ninjadog.in</a> or Whatsapp@93722 38794

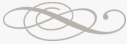